#### **Travel Notices on Your TBT Visa® debit card**

To set a Travel Notice in TBT Digital Banking via the mobile app:

- 1. Open and log on to the mobile app
- 2. On the Dashboard, scroll to Card Management

23

- 3. Click the airplane icon
- 4. Select Add Travel Notice
- 5. Enter the Destination
- 6. Enter the Start and End Dates
- 7. Select the appropriate card
- 8. Click Save (you will receive an email confirming your Travel Notice)

| uni Atăt ବ 1:06 PM € 79% 📼)<br>Ξ                   | ull ATST ♥ 1:07 PM € 78% ■)<br><pre></pre> | II AT&T ♥ 1:08 PM € 78% ■)<br>✓ Travel notices Travel notices                                                                                                    | ul AT&T ♥ 109 PM € 78% ■ )<br>Travel notices Edit ①                                       |  |  |
|----------------------------------------------------|--------------------------------------------|----------------------------------------------------------------------------------------------------|-------------------------------------------------------------------------------------------|--|--|
| Hi, Texas Bank and Trust 👃                         |                                            | Destinations<br>Colorado                                                                                                    | Destinations<br>Colorado & Utah                                                           |  |  |
| Fun Money \$5.00<br>Available                      | 저<br>You have no travel notices            | List the places that will be traveled to. 8/47 Dates Dec 7, 2020 - Jan 2, 2021                                                                                                    | List the places that will be traveled to. 15/47<br>Dates<br>Dec 7: 2020 - Jan 2: 2021   首 |  |  |
| < • o > View all                                   | + Add travel notice                        | Cards                                                                                                    | Card                                                                                      |  |  |
| 군 난 횘 빈<br>Transfer Deposit Pay Message            |                                            | Select the cards you'd like to use while traveling.  It at a constraint of the second second | TBT ACCOUNT TEST<br>Fun Money, Active                                                     |  |  |
| TBT ACCOUNT TEST TBT ACCOUNT TEST TBT ACCOUNT TEST |                                            |                                                                                                    |                                                                                           |  |  |
| Pun Money TBT ACCOUNT TEST Fun Money               |                                            |                                                                                                    | San                                                                                       |  |  |
| Transfers                                          |                                            | Save                                                                                                    |                                                                                           |  |  |

Call 1.800.263.7013 for questions and support of your TBT digital banking services.

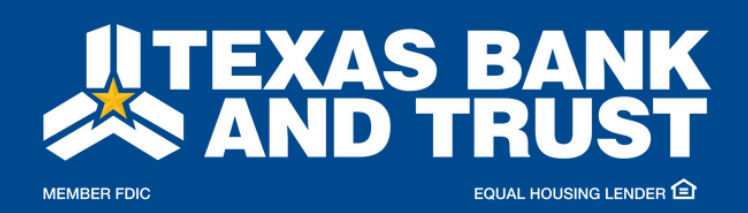

texasbankandtrust.com

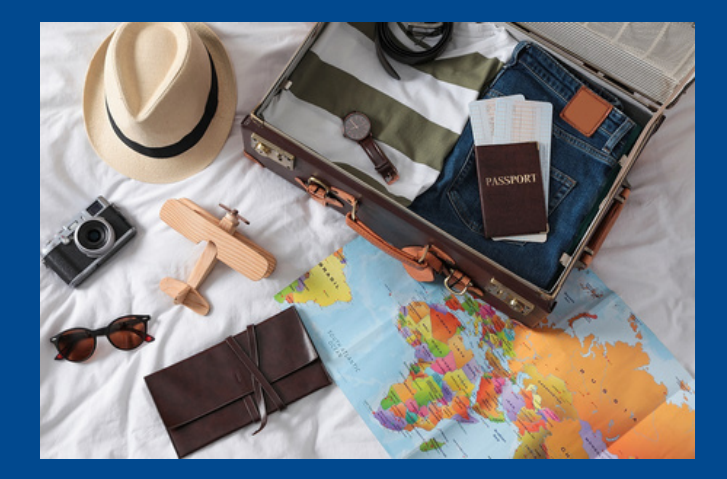

#### **Travel Notices on Your TBT Visa® debit card**

To edit a Travel Notice in TBT Digital Banking via the mobile app:

- 1. Open and log on to the mobile app
- 2. On the Dashboard, scroll to Card Management
- 3. Click the airplane icon

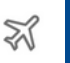

- 4. Tap Edit to the right of the Destination
- 5. Make the necessary edits and tap Save

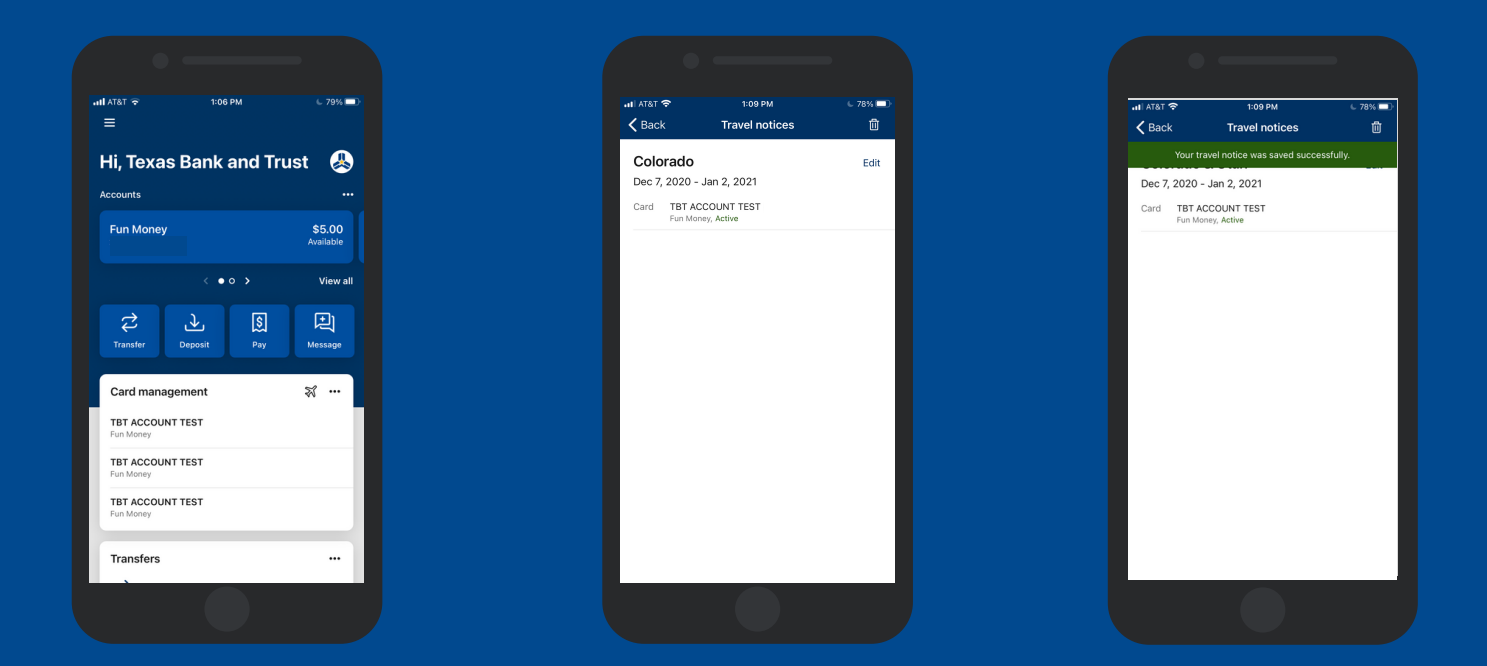

# Call 1.800.263.7013 for questions and support of your TBT digital banking services.

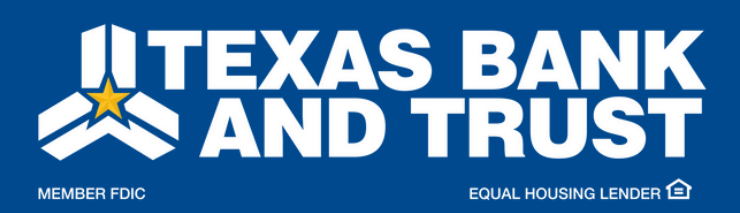

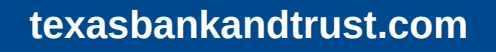

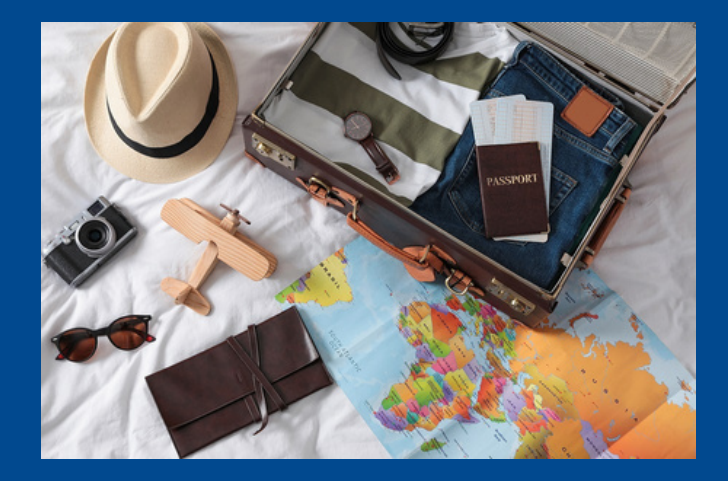

### Travel Notices on Your TBT Visa® debit card

To **delete** a Travel Notice in TBT Digital Banking via the mobile app:

- 1. Open and log on to the mobile app
- 2. On the Dashboard, scroll to Card Management
- 3. Click the airplane icon  $\approx$
- 4. Tap Edit to the right of the Destination
- 5. Tap the Trash Can icon in the upper right corner
- 6. Tap Delete to remove the Travel Notice

| 18T ❤ 1:06 PM € 79% ■)<br>:                                                                                                    | না AT&T হি<br>Kater সিম্বাৰ বিভাগ বিভাগ বিভাগ বিভাগ বিভাগ বিভাগ বিভাগ বিভাগ বিভাগ বিভাগ বিভাগ বিভাগ বিভাগ বিভাগ বি | € 78% <b>=</b> }- | না। AT&T 🗢 1:09 PM<br>🗙 Back Travel notices                       | € 78% <b>=</b> 0- | ਜਾਂ ਮਾਨਾ ਵਾ 1:09 PM<br>⊄ Travel notices Edit                              |
|----------------------------------------------------------------------------------------------------|----------------------------------------------------------------------------------------------------|-------------------|-------------------------------------------------------------------|-------------------|---------------------------------------------------------------------------|
| , Texas Bank and Trust 👃                                                                                                    | <b>Colorado</b><br>Dec 7, 2020 - Jan 2, 2021                                                                       | Edit              | Your travel notice was saved success<br>Dec 7, 2020 - Jan 2, 2021 | sfully.           | Destinations<br>Colorado & Utah                                           |
| in Money \$5.00<br>Available                                                                                                    | Card TBT ACCOUNT TEST (<br>Fun Money, Active                                                                       |                   | Card TBT ACCOUNT TEST<br>Fun Money, Active                        |                   | List the places that will be traveled to. Dates Dec 7, 2020 - Jan 2, 2021 |
| < • • > View all                                                                                                    |                                                                                                    |                   |                                                                   |                   | Card                                                                      |
| Image: Constraint of the second second se |                                                                                                    |                   |                                                                   |                   | TBT AC<br>Fun Mone<br>Fun Mone<br>TBT AC                                  |
| Card management 🛪 …                                                                                                    |                                                                                                    |                   |                                                                   |                   | Cancel Delete                                                             |
| un Money<br>TET ACCOUNT TEST<br>un Money                                                                                                    |                                                                                                    |                   |                                                                   |                   |                                                                           |
| TBT ACCOUNT TEST<br>Fun Money                                                                                                    |                                                                                                    |                   |                                                                   |                   |                                                                           |
| Transfers                                                                                                    |                                                                                                    |                   | L                                                                 |                   | Save                                                                      |
|                                                                                                    |                                                                                                    |                   |                                                                   |                   |                                                                           |

## Call 1.800.263.7013 for questions and support of your TBT digital banking services.

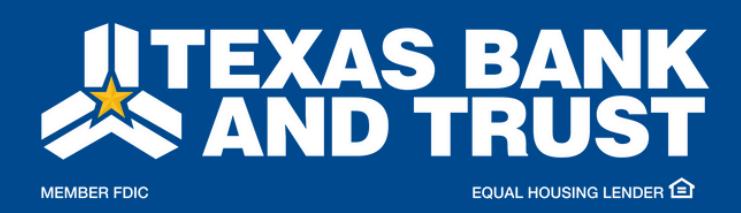

#### texasbankandtrust.com

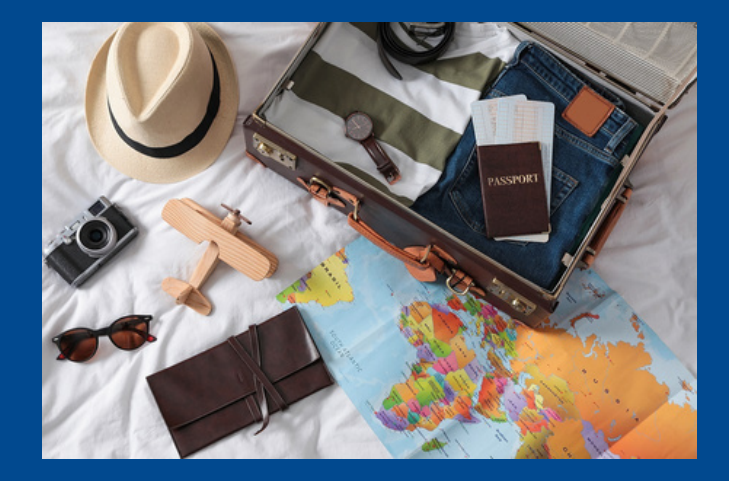

面